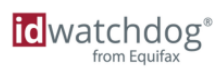

# Workforce Solutions Learning

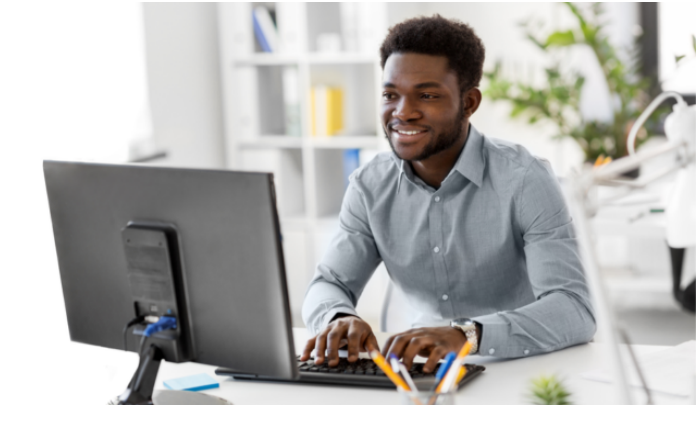

## **Creating an Account with ID Watchdog**

This document is intended to provide instructions on how to create an account with ID Watchdog.

### How do I get started?

To get started, find your ID Watchdog welcome email, the welcome letter sent to you by mail, or your monthly summary. If you have an email, simply click on the link to start the account setup process.

If you don't have an email, then you can create your account using the activation code in your welcome email or monthly summary.

Go to the website: <u>https://portal.idwatchdog.com/welcome</u> and then enter your 15-digit activation code and click continue.

| watchdog <sup>®</sup>          |                      |                                      |                              |
|--------------------------------|----------------------|--------------------------------------|------------------------------|
| True Identity Theft Protection | Questions? Call 1-80 | 00-970-5182                          |                              |
|                                |                      |                                      | How to Set Up Your Account 📆 |
| Welcome! Let's get sta         | irted with your a    | ccount setup.                        |                              |
|                                | Activation Code      | xample: 3N74P-3N74P-3N74P or 3N7-4PW |                              |
|                                |                      | Continue                             |                              |

Once you've entered your activation code from the letter or clicked on the link from your email, you will be prompted to enter information to validate your identity. Once complete, click to continue.

| from Equif                           | ax                                               |                       |                  |
|--------------------------------------|--------------------------------------------------|-----------------------|------------------|
| Activate Your Identity Theft Protect | tion Questions                                   | ? Call 1-866-513-1518 |                  |
|                                      |                                                  |                       | Activation Guide |
|                                      |                                                  |                       |                  |
| Welcome! Let's get sta               | rted with your                                   | account setup.        |                  |
| Welcome! Let's get sta               | rted with your                                   | account setup.        |                  |
| Welcome! Let's get sta               | Zip Code<br>SSN (last 4 digits)                  | account setup.        |                  |
| Welcome! Let's get sta               | Zip Code<br>SSN (last 4 digits)<br>Date of Birth | account setup.        |                  |

Next, verify your personal information and edit as needed. You will also create a username and password, and set up two security questions and answers.

Last, you will need to review and accept the Terms of Use and Privacy Notice to continue.

| Activation Account F                                                                            | Registration Questions? Call 1-866-513-                                                                                                    | 1518                                                                                                    |                                                                                                |
|-------------------------------------------------------------------------------------------------|----------------------------------------------------------------------------------------------------|----------------------------------------------------------------------------------------------------|------------------------------------------------------------------------------------------------|
|                                                                                                 |                                                                                                    |                                                                                                    |                                                                                                |
| Personal & Ac                                                                                   | count Information                                                                                                    |                                                                                                    |                                                                                                |
| * Required Information                                                                          |                                                                                                    |                                                                                                    |                                                                                                |
| Group:*                                                                                         |                                                                                                    | Main Address:*                                                                                                    |                                                                                                |
| Plan:*                                                                                          |                                                                                                    |                                                                                                    |                                                                                                |
| Employee Number *                                                                               |                                                                                                    | Chut                                                                                                    |                                                                                                |
| Benefit Start Date*                                                                             | 2023-01-01                                                                                                    | City.                                                                                                    |                                                                                                |
| Legal First Name*                                                                               | 2023 01 01                                                                                                    | State:*                                                                                                    |                                                                                                |
| Legal Filst Name.                                                                               |                                                                                                    | ZIP Code:*                                                                                                    |                                                                                                |
| Legal Last Name:*                                                                               |                                                                                                    | Home Phone:*                                                                                                    |                                                                                                |
| Date of Birth:"                                                                                 |                                                                                                    | Cell Phone:                                                                                                    |                                                                                                |
|                                                                                                 |                                                                                                    | Email Address:*                                                                                                    |                                                                                                |
|                                                                                                 |                                                                                                    | Confirm Email Address:*                                                                                             |                                                                                                |
|                                                                                                 |                                                                                                    |                                                                                                    |                                                                                                |
| Login:*                                                                                         |                                                                                                    | 1st Security Question:*                                                                                             |                                                                                                |
| Password:*                                                                                      |                                                                                                    | 1st Security Answer:*                                                                                               |                                                                                                |
|                                                                                                 | Password must be at least 10 characters long and<br>contain: a lower case letter, an upper case letter, a<br>number, and a special character.                             | 2nd Security Question:*                                                                                             |                                                                                                |
| Confirm Password:*                                                                              |                                                                                                    | 2nd Security Answer:*                                                                                               |                                                                                                |
| Terms of Lise                                                                                   |                                                                                                    |                                                                                                    |                                                                                                |
| Laccept and agree 1                                                                             | to the Terms of Use and acknowledge that I have rec                                                                                                    | eived the Privacy Notice. Lalso agr                                                                                 | ee to receive notices on this                                                                  |
| otherwise in electro                                                                            | nic form instead of on paper.                                                                                                    |                                                                                                    | where he have been to be a                                                                     |
| You understand that by o<br>ID Watchdog to obtain yo<br>authorize ID Watchdog to<br>the carries | Slicking on the Continue button you are providing "wri<br>our credit information from the personal credit report<br>o access your personal credit information in order to | tten instructions" in accordance wit<br>maintained by one or more of the co<br>confirm your identity and display yo | h the Fair Credit Reporting /<br>redit reporting agencies and<br>ur credit data to you related |

Note: The fields and layout of this screen may vary. We recommend that you provide a personal email and cell phone registered in your name. This will be used to help verify your identity.

Confirm your contact information, and edit if necessary. Click continue if no edits are needed.

| Activation - Account Registration                                                | Questions? Call 1-866-513-1518                                                             |
|----------------------------------------------------------------------------------|--------------------------------------------------------------------------------------------|
| Vhat is the best way to r                                                        | each you?                                                                                  |
| lick Edit Contact Info to change your in<br>nd communications about your service | formation. We recommend providing a personal cell phone or email address to receive alerts |
| Yes - this is the best cell number:                                              | Yes - this is the best email address:                                                      |
|                                                                                  |                                                                                            |
|                                                                                  |                                                                                            |

Select how you want to receive your verification link. Be sure you have access to your cell phone or email account before clicking the "**Send Verification Link**." Links will time out after 4 minutes.

| id watchdog <sup>®</sup>                                                          |                                                                                                |
|-----------------------------------------------------------------------------------|------------------------------------------------------------------------------------------------|
| Activation Account Registration                                                   | Questions? Call 1-866-513-1518                                                                 |
| Let's verify your identity                                                        |                                                                                                |
| To verify your identity, we'll send a link t<br>will time out after four minutes. | o your cell phone or email address. When you are ready, click Send Verification Link. The link |
| Send text link to my cell phone                                                   | ○ Send link to my email address                                                                |
| Message and data rates may apply                                                  | r.                                                                                             |
|                                                                                   | SEND VERIFICATION LINK                                                                         |

When you receive the link, click on it to verify your identity and complete your account setup.

Once your identity is verified, you will be automatically logged into your ID Watchdog online account.

Please note: You may only see one of these options if the email address or cell phone number you provided is not tied with your identity. For example, this could occur if you provided your company issued cell phone number.

#### Logging into your Account

To log in to your account, visit idwatchdog.com, click on "**Account Login**" in the upper right corner and select Consumer Login. You can also get there directly at dashboard.idwatchdog.com. Enter your username and password and click on "**Log In**". You will then be taken to your online account.

| ic watchdog*   | Customer Service 24/7 🕓 1-800-970-5182                                                                                                    |
|----------------|----------------------------------------------------------------------------------------------------|
| Please Sign In | Username Password Log In Eorgot your username?   Forgot your password? Don't have an ID Watchdog login? Sign Up Now or I'm already a customer but I don't have a login |

#### More Training is Available!

More ID Watchdog training is available on our <u>Connections</u> site.